## u∗asp∛re

# 「FAFSA 家長章節」家長 專家長用說明

自 2024-2025 年 FAFSA 起,學生和家長家長必須自行單獨登入申請並填 寫各自部分。如果貴子弟已經完成他們的部分,他們必須邀請您成為他 們在 FAFSA 的「資助人」。請按照以下步驟填寫您在FAFSA 的部份。

收集必要資訊,包括您的2022年退稅單據(依適用情況)

- 填寫 uAspire 的 FAFSA 清單掌握您需要的資訊
- 如果仍然沒有 FSA ID, 請建立 FSA ID

請查收電子郵件,尋找爲您的孩子的FAFSA 提供資訊的邀請

- 或者您可以直接造訪 studentaid.gov 並使用您的FSA ID 登入
- 查看「我的活動」操作面板中的邀請,然後選取「開始」填寫您的部份

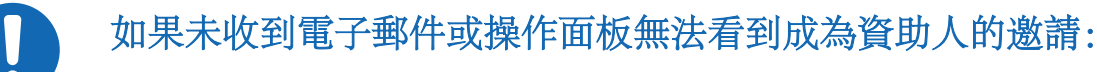

- 仔細查看電子郵件是否信件被轉傳到垃圾信箱或垃圾郵件匣
- 確認邀請函傳送到哪一個電子郵件信箱位址
- 請您的孩子重新登入 FAFSA, 確保他們正確輸入您的姓名、 出生日期、社會安全號碼(依適用情況)和郵寄地址

#### 同意 IRS 將您的資料直接傳送至 FAFSA

• **您必須提供同意,您的孩子才有資格獲得聯邦經濟援助金。**查看家長身份辨識資訊後, 系統將會要求您提供同意。

#### 回答表單上的問題

- 如果您需要協助,請點選問號圖示。
- 請聯絡您的孩子的uAspire 顧問或傳送電子郵件至studentsupport@uaspire.org 獲得更多支援。

### 請先審核摘要頁內容是否準確再簽名和交給 FAFSA

• 您的學生將收到一封包含後續步驟的確認電子郵件。